This resource provides an overview and step-by-step instructions for operationalizing WIC Birthday Card mailings to increase WIC child retention.

The age-specific birthday cards include bold colors and fun pictures intended to help families celebrate an existing milestone, while also reminding them about the benefits of WIC. The inside of the card contains messaging about the core

functions of WIC and a reminder about eligibility.

WIC Birthday Cards:

- Are available for ages 1 to 4
- Are available in English and Spanish versions
- Include a blank envelope for each card
- Are designed for customization at the local level

#### Instructions for Mailing WIC Birthday Cards

Crossroads cannot generate a report that lists participants by birth date and address. Local agency staff must utilize the family search feature in Crossroads to locate children with recent and upcoming birthdays and obtain addresses.

Large agencies must consider the time and resources needed to operationalize mailings. Consider beginning birthday card mailings targeted to a specific age group. For example, investigate participation trends and mail birthday cards to the participants in the age group demonstrating the greatest decline in participation. Local agencies need to determine the best approach to batch mailings based on clinic size, staffing and workflow.

Local agency staff need to determine the frequency of the mailings (e.g. daily, weekly, monthly, every other month).

In this scenario, the Local Agency decides to do a weekly mailing for all 1-4-year-old participants with birthdays between 11/1 and 11/8.

**Step 1:** Navigate to the **Family Search** feature. Select the appropriate **Clinic** and check the **Participant** search type.

|                                                |                                                   |                             |                                                  |            |                  | 🔍 Family S                     | earch 🔒 Cross rossroads |
|------------------------------------------------|---------------------------------------------------|-----------------------------|--------------------------------------------------|------------|------------------|--------------------------------|-------------------------|
| Home Family Services                           | Scheduling Vendo                                  | or Operations               | Finance Administration                           | Help       |                  |                                | Logout 😚                |
| ▼Search Criteria                               |                                                   |                             |                                                  |            |                  |                                | (?)                     |
| Search Location State-Wide Local Agency Clinic | Search Type  Family  Participant Caretaker  Proxy | Family ID<br>Medicaid Numbe | Last Name First Na<br>r<br>Online Applicant Only | ame 🗌 M.I. | Telephone Number | Date of Birth 📝<br>11/1/2017 📰 | Participant ID          |
| 010-01 - Brunswick - B                         |                                                   |                             |                                                  |            |                  |                                | Search Clear Criteria   |

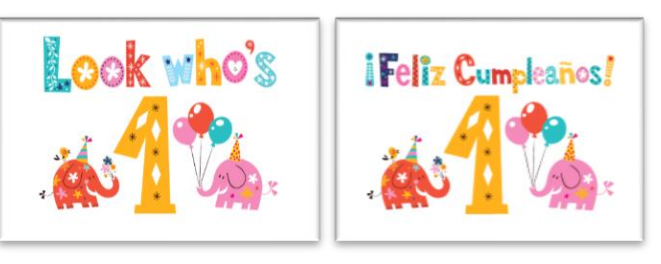

Step 2: Navigate to the Date of Birth field.

Check the box next to **Date of Birth** to show only those participants with that exact birthdate. For example, if staff would like to pull records for all children turning two years old on 11/1, staff would enter 11/1/17.

|                                         |                                           |                              |                             |     |                  | 🔍 Family S                     | earch 🖁 Cross rossroad |
|-----------------------------------------|-------------------------------------------|------------------------------|-----------------------------|-----|------------------|--------------------------------|------------------------|
| lome Family Services                    | Scheduling Vendo                          | r Operations                 | Finance Administration Help |     |                  |                                | Logout                 |
| Search Criteria                         |                                           |                              |                             |     |                  |                                |                        |
| Search Location State-Wide Local Agency | Search Type  Family Participant Caretaker | Family ID<br>Medicaid Number | Last Name First Name        | MI. | Telephone Number | Date of Birth 📝<br>11/1/2017 📰 | Participant ID         |
| Olinic       010-01 - Brunswick - B     | Proxy                                     |                              |                             |     |                  | E                              | Search Clear Criteria  |

**Step 3:** Click the **Search button.** The results will populate with children that fall within the specified search criteria. In some cases, the participants may be "active". In these instances, sending a birthday card is a great way to acknowledge their continued participation on the program. In other cases, you may see that someone is no longer certified. Consider investigating the participant record – it may be a good opportunity to send a card as a reminder of WIC services and benefits.

**Step 4:** After conducting a search, click **Selected Row Details**, and a drop down of information will appear. This is one place where you can view the mailing address.

|                  | Family ID                                                        | Participant ID                                     | Last Name                                                                  | First Name                | M.I. Da                 | Date of Birth                                 | Category | Medicaid Number | Status           | Certification<br>End Date                      | Parent/Guardian 1 Name | ie |
|------------------|------------------------------------------------------------------|----------------------------------------------------|----------------------------------------------------------------------------|---------------------------|-------------------------|-----------------------------------------------|----------|-----------------|------------------|------------------------------------------------|------------------------|----|
| ۶                | F00600004558                                                     | 960137807N                                         | Lemon                                                                      | Yellow                    | 11                      | 11/1/2017                                     | с        |                 | Active/Certified | 10/29/2020                                     | Honey Lemon            |    |
|                  |                                                                  |                                                    |                                                                            |                           |                         |                                               |          |                 |                  |                                                |                        |    |
|                  |                                                                  |                                                    |                                                                            |                           |                         |                                               |          |                 |                  |                                                |                        |    |
|                  |                                                                  |                                                    |                                                                            |                           |                         |                                               |          |                 |                  |                                                |                        |    |
|                  |                                                                  |                                                    |                                                                            |                           |                         |                                               |          |                 |                  |                                                |                        |    |
|                  |                                                                  |                                                    |                                                                            |                           |                         |                                               |          |                 |                  |                                                |                        |    |
|                  |                                                                  |                                                    |                                                                            |                           | _                       |                                               |          |                 |                  |                                                |                        |    |
| Na               | me                                                               | Maili                                              | ng Address                                                                 |                           | Parer                   | ent/Guardian1                                 | 1        | Caretaker       |                  | Family Issu                                    | uance Day              |    |
| Na<br>Yel        | <b>me</b><br>low Lemon                                           | Maili<br>100 G                                     | <b>ng Address</b><br>irove Street, R                                       | ALEIGH, NC                | Parer<br>Honey          | ent/Guardian1                                 | 1        | Caretaker       |                  | Family Issu                                    | uance Day              |    |
| Na<br>Yel        | <b>me</b><br>low Lemon                                           | <b>Maili</b><br>100 G<br>27609                     | <b>ng Address</b><br>irove Street, R<br>9                                  | ALEIGH, NC                | <b>Parer</b><br>Honey   | ent/Guardian1<br>ey M. Lemon                  | 1        | Caretaker       |                  | Family Issu<br>17th                            | Jance Day              |    |
| <b>Na</b><br>Yel | <b>me</b><br>low Lemon                                           | Maili<br>100 G<br>27609<br>Telej                   | ng Address<br>Prove Street, R<br>Phone Numbe                               | ALEIGH, NC                | Parer<br>Honey<br>Parer | ent/Guardian1<br>ey M. Lemon<br>ent/Guardian2 | 1        | Caretaker       |                  | Family Issu<br>17th<br>Next Picku              | uance Day<br>p Date    |    |
| Na<br>Yel        | <b>me</b><br>low Lemon                                           | Maili<br>100 G<br>27609<br>Teler<br>Cellula        | ng Address<br>rove Street, R<br>9<br>phone Numbe<br>rr: 919-555-1          | ALEIGH, NC<br>ers<br>.111 | Parer<br>Honey<br>Parer | ent/Guardian1<br>ey M. Lemon<br>ent/Guardian2 | 1        | Caretaker       |                  | Family Issu<br>17th<br>Next Picku<br>1/17/2020 | uance Day<br>p Date    |    |
| Na<br>Yel        | me<br>low Lemon<br>amily Members                                 | Maili<br>100 G<br>27609<br>Telej<br>Cellula        | ng Address<br>irove Street, R<br>phone Numb<br>ar: 919-555-1<br>pointments | ALEIGH, NC<br>ers<br>1111 | Parer<br>Honey<br>Parer | ent/Guardian1<br>ey M. Lemon<br>ent/Guardian2 | 1        | Caretaker       |                  | Family Issu<br>17th<br>Next Picku<br>1/17/2020 | Jance Day<br>p Date    |    |
| Na<br>Yel        | me<br>low Lemon<br>amily Members<br>Honey M. Len                 | Maili<br>100 G<br>27609<br>Telep<br>Cellula<br>Ion | ng Address<br>rove Street, R<br>phone Numbe<br>rr: 919-555-1<br>pointments | ALEIGH, NC<br>ers<br>1111 | Parer<br>Honey<br>Parer | ent/Guardian1<br>ey M. Lemon<br>ent/Guardian2 | 1        | Caretaker       |                  | Family Issu<br>17th<br>Next Picku<br>1/17/2020 | Jance Day<br>p Date    |    |
| Na<br>Yel        | me<br>low Lemon<br>amily Members<br>Honey M. Len<br>Yellow Lemor | Maili<br>100 G<br>2760<br>Telep<br>Cellula<br>Non  | ng Address<br>rove Street, R<br>phone Number<br>r: 919-555-1<br>pointments | ALEIGH, NC<br>ers<br>111  | Parer<br>Honey<br>Parer | ent/Guardian1<br>ey M. Lemon<br>ent/Guardian2 | 2        | Caretaker       |                  | Family Issu<br>17th<br>Next Picku<br>1/17/2020 | Jance Day<br>p Date    |    |

**Step 5:** There are three options for generating address labels in Crossroads for the birthday cards.

 Batch print labels using the Print/Export Labels feature. From the Family Search Screen, click the Print/Export Labels button.

> A mailing label addressed to the Parent/Guardian 1 will be printed for each participant generated in the search.

Select **Print Label Type** (the type of address label template being used).

|     |                                             |                             |               |            |     |               |              |                 |                       |                           |                   |            | 🔍 Family S         | earch 🖁 Cross    | rossroads      |
|-----|---------------------------------------------|-----------------------------|---------------|------------|-----|---------------|--------------|-----------------|-----------------------|---------------------------|-------------------|------------|--------------------|------------------|----------------|
| om  | e Family Serv                               | ices Scheduli               | ng Vendo      | r Operatio | ns  | Finance Ad    | Iministratio | n Help          |                       |                           |                   |            |                    |                  | Logout 👌       |
| 'Se | arch Criteria                               |                             |               |            |     |               |              |                 |                       |                           |                   |            |                    |                  | (?             |
| Sea | arch Location<br>State-Wide<br>Local Agency | Seard<br>Fam<br>Part<br>Can | i <b>Type</b> | Family ID  |     | Last Name     | First        | Name M.I.       | Telephone Nun         | iber Date                 | 2017              | Participan | it ID Medicaid     | Number Online    | Applicant Only |
| 010 | 0-01 - Brunswick -                          | E 💌                         | cy.           |            |     |               |              |                 |                       |                           |                   |            |                    | Search           | lear Criteria  |
| Se  | arch Results                                |                             |               |            |     |               |              |                 |                       | 1                         |                   |            |                    | Total            | Items: 2 🧯     |
|     | Family ID                                   | Participant ID              | Last Name     | First Name | M.L | Date of Birth | Category     | Medicaid Number | Status                | Certification<br>End Date | Parent/Guardian 1 | lame       |                    |                  |                |
| 2   | F00600004382                                | 960087019P                  | Elephant      | Edgar      |     | 11/1/2017     | с            |                 | Certification Expired | 10/31/2018                | Eliza Elephant    |            |                    |                  |                |
| SP  | lected Row Di                               | staik                       |               |            |     |               |              |                 |                       |                           |                   |            |                    |                  |                |
| 158 | INCT OF BOW DE                              | 41 AUS                      |               |            |     |               |              |                 |                       |                           |                   | P          | rint/Export Labels | reate New Family | Cancel         |

| De                            | tails                                                 |                  |         |        |      |      | Т | Total Ite | :ms: 1 🕐 |
|-------------------------------|-------------------------------------------------------|------------------|---------|--------|------|------|---|-----------|----------|
|                               | Name                                                  | Street Address   |         |        | City |      | 1 | State     | ZIP Code |
|                               | Honey Lemon                                           | 100 Grove Street | RALEIGH |        |      |      |   | NC        | 27609    |
|                               |                                                       |                  |         |        |      |      |   |           |          |
|                               |                                                       |                  |         |        |      |      |   |           |          |
|                               |                                                       |                  |         |        |      |      |   |           |          |
|                               |                                                       |                  |         |        |      |      |   |           |          |
|                               |                                                       |                  |         |        |      |      |   |           |          |
|                               |                                                       |                  |         |        |      |      |   |           |          |
|                               |                                                       |                  |         |        |      |      |   |           |          |
|                               |                                                       |                  |         |        |      |      |   |           |          |
|                               |                                                       |                  |         |        |      |      |   |           |          |
|                               |                                                       |                  |         |        |      |      |   |           |          |
|                               |                                                       |                  |         |        |      |      |   |           |          |
| Print                         | Label Type 🌟                                          |                  |         |        |      | <br> |   |           |          |
| Print                         | Label Type 🖈                                          |                  |         |        |      | <br> |   |           |          |
| Print<br>5163                 | Label Type 😭                                          |                  | I       | Down ★ |      | <br> |   |           |          |
| Print<br>5163<br>5160<br>8160 | Label Type 🖈<br>- Shipping Labels<br>- Address Labels | -                |         | Down ★ |      | <br> |   |           |          |

Select the **Next Label Across** number (the column of the address label sheet where you want printing to start). Select the **Next Label Down** number (the row of the address label sheet where you want printing to start). If you have a full label sheet, select 1 for both fields. Load the labels into the printer and click **Print**.

| Det                  | tails                                               |                   |                     |       |  |      |       | Total | Items: 1 🧯 |
|----------------------|-----------------------------------------------------|-------------------|---------------------|-------|--|------|-------|-------|------------|
|                      | Name                                                | Street Address    |                     |       |  | City |       | Stat  | te ZIP Cod |
|                      | Honey Lemon                                         | 100 Grove Street  | RALEIGH             |       |  |      |       | NC    | 27609      |
|                      |                                                     |                   |                     |       |  |      |       |       |            |
|                      |                                                     |                   |                     |       |  |      |       |       |            |
|                      |                                                     |                   |                     |       |  |      |       |       |            |
|                      |                                                     |                   |                     |       |  |      |       |       |            |
|                      |                                                     |                   |                     |       |  |      |       |       |            |
|                      |                                                     |                   |                     |       |  |      |       |       |            |
|                      |                                                     |                   |                     |       |  |      |       |       |            |
|                      |                                                     |                   |                     |       |  |      |       |       |            |
|                      |                                                     |                   |                     |       |  |      |       |       |            |
| int                  | Label Type 🌟                                        |                   |                     |       |  |      |       |       |            |
| int                  | Label Type 🚖                                        |                   |                     |       |  |      |       |       |            |
| int I                | Label Type 🚖                                        | lext Label Across | ▼<br>★ Next Label D | own 🖈 |  |      | <br>  |       |            |
| int I<br>160<br>egin | Label Type 🚖<br>- Address Labels<br>printing at 🛯 M | lext Label Across | ▼<br>★ Next Label D | own 🖈 |  |      | <br>  |       |            |
|                      | Label Type 📩<br>Address Labels<br>printing at 🛛     | lext Label Across | * Next Label D      | own ★ |  |      | Front | Print | Cancel     |

Updated November 13, 2019 · Page 3 of 4

2. Print labels individually for each participant. Go into the participant record. From the **Family Demographics** screen, click the **Print/Export Labels** button to generate an address label.

| De Grove Street<br>ALEIGH, NC 27609                            |                                       | Particip<br>Age: 1<br>WIC Ca  | ant ID: 9601378<br>year and 11 mont<br>tegory: Child |
|----------------------------------------------------------------|---------------------------------------|-------------------------------|------------------------------------------------------|
| eral Information 🔲 Foster Family                               |                                       |                               |                                                      |
| 🖉 Participant                                                  | Address 🖈                             |                               | 2                                                    |
| Last Name 📩 First Name 📩                                       | M.I. 100 Grove Street                 |                               |                                                      |
| Lemon Honey                                                    | M                                     |                               | _                                                    |
| Suffix Nickname Maiden Name                                    | 토 길 ZIP Code 🚖 City 🚖                 | State 🚖 🛛 County 🚖            |                                                      |
|                                                                | 27609 RALEIGH                         | NC V WAKE V                   |                                                      |
| Proof of Identification 📩 Date of Birth                        | Proof of Residence 🖈                  |                               |                                                      |
| Photo ID (current)                                             | Bill or account statement < 60 days   | <b>_</b>                      |                                                      |
| Marital Status Education Level                                 | Homeless / Incarcerated Status        | Migrant Status                |                                                      |
|                                                                |                                       | ▼                             | -                                                    |
|                                                                |                                       |                               |                                                      |
| Telephone Numbers                                              | Voter Registration 🖈                  | Military Status               |                                                      |
|                                                                | Total Items: 1 (7) Registered         |                               | <b>~</b>                                             |
| Telephone Number Type Primary Do not call Text and Auto Dialer | Language Read 🖈                       | Language Spoken 🜟             |                                                      |
| × 919-555-1111 Cellular 🔍 🖵 🗹                                  | English                               | English                       | <b></b>                                              |
| × • • • •                                                      | Interpreter Sign Language Interpreter |                               |                                                      |
|                                                                | Email Address                         | Preferred Method of Contact 🚖 |                                                      |
|                                                                |                                       | Phone                         | <b></b>                                              |
|                                                                | Confidentiality                       |                               |                                                      |

Follow the instructions listed in step 5 (page 3) to select the **Print Label Type**, **Next Label Across** and **Next Label Down** fields. Load labels into the printer and click **Print**.

3. Address envelopes by hand. While time consuming, addressing envelopes by hand provides a personal touch and may decrease the likelihood that the card is thrown away with other junk mail.

**Note:** In order to capture all children ages 1-4 with a birthday on 11/1, complete steps 1-5 for each of the following dates of birth: 11/1/2018, 11/1/2017, 11/1/2016, and 11/1/2015. Furthermore, repeat the process for all dates between 11/1 and 11/8.